December 12, 2024

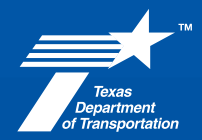

# Staying Out of the Rejection Lane

### **2024 PEPS Conference**

Anitra Lewis, Projects Accounting Manager – American Structurepoint, Inc.

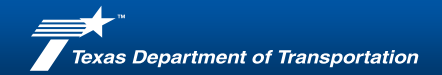

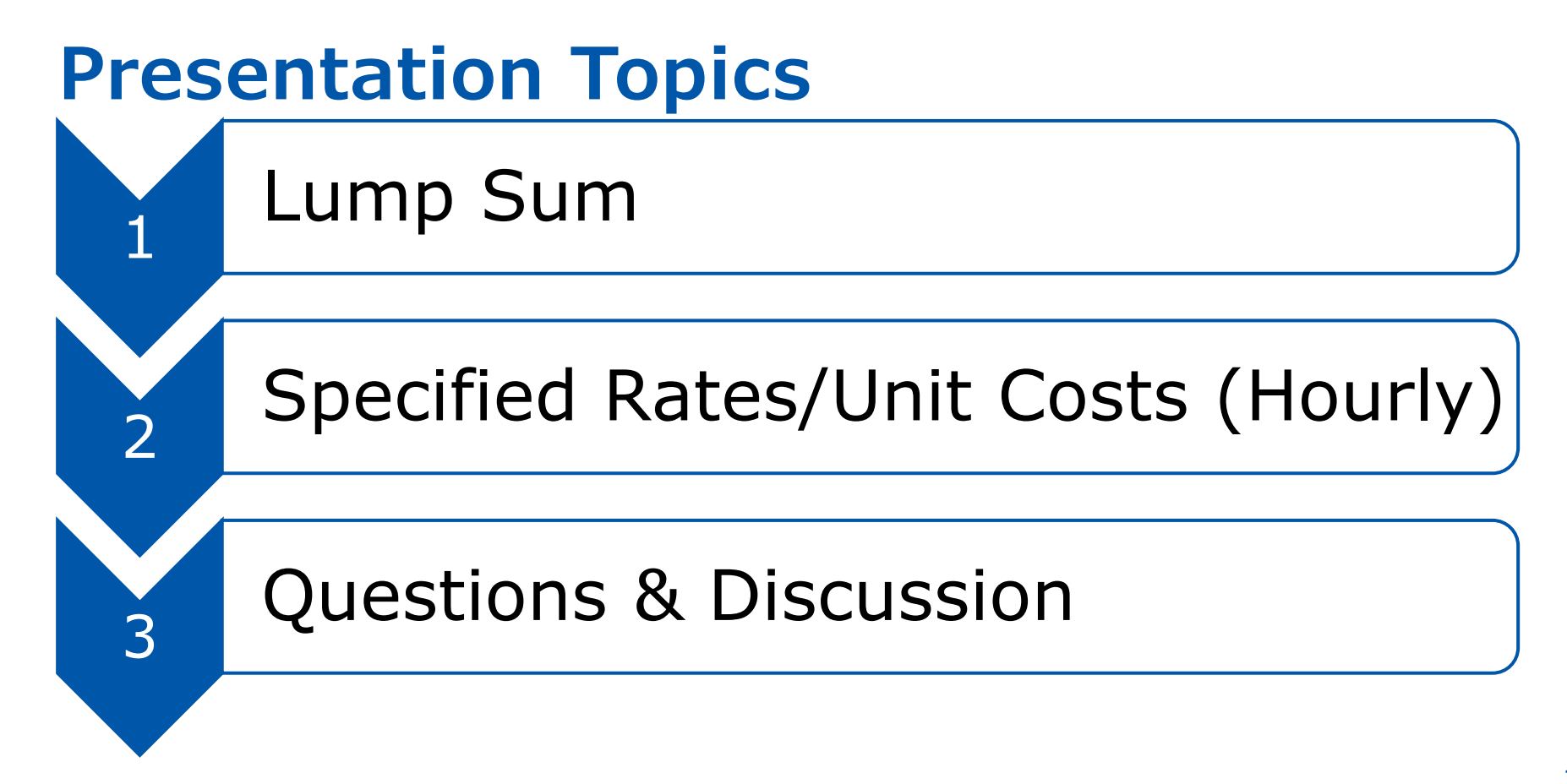

# Lump Sum

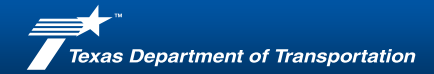

# **Master Template Updates**

Update with any new information or new Project CSJ

#### Master Project (CSJ or Detail No.)

The approved Project (CSJ or Detail No's.) will be provided by the TxDOT Project Manager (PM) for the particular Work Authorization (WA).

The Project (CSJ or Detail No's) shown below will auto populate the drop down menu of the Deliverable Summary tab of this Invoice Template. Click on the drop down menu starting with Cell A43, A74, etc. to select the applicable CSJ.

All corresponding tabs in the Invoice Template will be auto populated with corresponding Subtotal Line No's that have been selected using the drop down menu in the Deliverable Summary tab for the particular billing period.

Note: Not all Project (CSJ or Detail No.'s) n this list will be used for every billing period.

| 2  | Subtotal Line No. | Project (CSJ or Detail No.) |
|----|-------------------|-----------------------------|
| 3  | 1                 | 2528-01-006                 |
| 4  | 2                 | 2370-01-009                 |
| 5  | 3                 |                             |
| 6  | 4                 |                             |
| 7  | 5                 |                             |
| 8  | 6                 |                             |
| 9  | 7                 |                             |
| 10 | 8                 |                             |
| 11 | 9                 |                             |

Instructions Click here for instructions for this tab

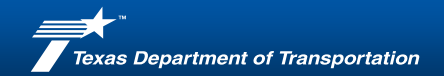

# **Invoice Tab Header**

• Update the tab, same are the Specified Rates Unit Cost information.

|                                                | Template Upd                  | ated: Sept 2023 -Ver 11   | Provider Invoice No.               | (               | 181719 |                             |
|------------------------------------------------|-------------------------------|---------------------------|------------------------------------|-----------------|--------|-----------------------------|
|                                                |                               |                           | Combined Invoice Templa            | ate Log No.     | 2      |                             |
|                                                |                               |                           |                                    | No.             | 13370  |                             |
| Texas<br>Department                            | Provider Invoice 10/18/2024 P |                           | PS Work Authorization (W           | VA) PO No.      | 34415  |                             |
| of Transportation                              | Date                          |                           | TxDOT Invoice No.                  | (               | 6      |                             |
|                                                |                               | INV                       | OICE                               |                 | Ŭ      |                             |
| Provider Name:                                 | Amer                          | ican Structurepoint, Inc. | Legacy Contract No.                | 36-2IDP5013     |        |                             |
| Provider ID No.                                |                               | 13511273172               | Contract Amount:                   | \$10,000,000.00 |        |                             |
| Remittance Address:                            |                               | 9025 River Road           | Contract Expiration Date:          | 3/15/2028       |        |                             |
|                                                |                               | Suite 200                 | Legacy WA No.                      | 8               |        |                             |
|                                                |                               | Indianapolis, IN 46268    | WA Authorized Amount:              | \$1,644,834.4   | 4      |                             |
| Deliverables Submittal Date:                   | 9/1/2024                      |                           | WA Execution Date:                 | 3/12/2024       |        |                             |
| Deliverables Accepted Date:                    | 9/30/2024                     |                           | WA Expiration Date:                | 3/15/2028       |        |                             |
| WA Project Manager<br>(Provider):              | Adam Pfeffier                 |                           | WA Payment Type(s) for this<br>WA: | Lump Sum        |        | Specified<br>Rate/Unit Cost |
| DBE/HUB Goal Assignment<br>for Contract and %: | HUB                           |                           | WA Project Manager<br>(TxDOT):     | Raul Rodrigu    | lez    |                             |

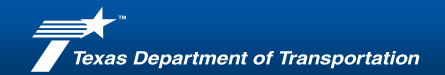

# Signature Authority Tab

• Update the tab, same as the Specified Rates Unit Cost information.

|                                  | PROMPT                                    |                                      |                               |                        |                                                                                                    |
|----------------------------------|-------------------------------------------|--------------------------------------|-------------------------------|------------------------|----------------------------------------------------------------------------------------------------|
| I certify that all subproviders, | except for any listed on the attached Pr  | ompt Payment (PP) Certification form | n (if applicable) have been p | aid according to PP    |                                                                                                    |
| law according to the Articles of | of the contract (within 10 days of receip |                                      |                               |                        |                                                                                                    |
| perform a periodic verification  | of PP by requesting supporting docum      | entation such as cancelled checks o  | or electronic bank transfers  | to support PP. (If any |                                                                                                    |
| subproviders were not paid in    | accordance with PP, then a completed      | PP form shall be attached.)          |                               |                        |                                                                                                    |
|                                  |                                           | Date Provider Received Payment       | Begin Service Date            | End Service Date       |                                                                                                    |
| Provider Invoid                  | e No. for PP Verification                 | MM/DD/YY                             | MM/DD/YY                      | MM/DD/YY               |                                                                                                    |
|                                  |                                           | (for PP Verification)                | (for PP Verification)         | (for PP Verification)  |                                                                                                    |
|                                  | 179701                                    | 09/26/24                             | 07/01/24                      | 07/31/24               |                                                                                                    |
| Provider Authorized Signature    | *                                         |                                      |                               |                        |                                                                                                    |
| Name                             | Adam Pfeiffer                             |                                      |                               |                        |                                                                                                    |
| Title                            | Project Manager                           |                                      |                               |                        |                                                                                                    |
| Phone #                          | 402.672.8453                              |                                      |                               |                        |                                                                                                    |
| Email                            | apfeiffer@structurepoint.com              |                                      |                               |                        |                                                                                                    |
| Provider Invoice Date            | 10/18/24                                  |                                      |                               |                        | This date must be the same date that the invoice is submit<br>PEPS Invoice Center for processing. Verify correct date is a<br>populated on the invoice tab - Cell D4. |

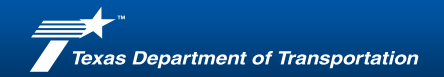

## **Work Authorization Status Summary Tab**

• Update the tab, same as the Specified Rates Unit Cost information.

| ) | Work Authorization Financial Summary                                                |                |
|---|-------------------------------------------------------------------------------------|----------------|
|   | WA Authorized Amount                                                                | \$1,644,834.44 |
| 2 | Previous Invoiced Amount                                                            | \$742,568.58   |
| 3 | Total Combined Invoice Amount (including any supplemental invoices, if applicable)  | \$151,845.77   |
| 1 | Total Invoiced to Date (including this invoice and any supplemental, if applicable) | \$894,414.35   |
| 5 | Balance Remaining                                                                   | \$750,420.09   |

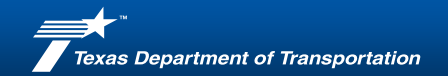

# **Deliverable Summary**

Deliverable Breakdown By Project (CSJ/Detail) and Source (Function Code)

| 1 |                                                                                          |                                                                                |                             |                                                                                                    |
|---|------------------------------------------------------------------------------------------|--------------------------------------------------------------------------------|-----------------------------|----------------------------------------------------------------------------------------------------|
|   | PROJECT<br>(CSJ or Detail No.)<br>(Select from Drop<br>Down Menu - Cell 43,<br>74, etc.) | SOURCE<br>(LEGACY FC)<br>(Select from Drop<br>Down Menu - Cell<br>43, 74, etc) | DELIVERABLE DESCRIPTION     | DELIVERABLE AMOUNT<br>(Must be billed by completed<br>line item shown in the Table<br>of Deliverables) |
| 2 |                                                                                          |                                                                                | ्र<br>ज                     |                                                                                                    |
| 3 | 2528-01-006                                                                              | 120                                                                            | Social and Econ             | \$187.59                                                                                               |
| 3 | 2528-01-006                                                                              | 120                                                                            | Subtotal Line 1             | \$187.59                                                                                               |
| 4 | 2528-01-006                                                                              | 130                                                                            | Right of Way Survey Data    | \$4,099.15                                                                                             |
| 4 | 2528-01-006                                                                              | 130                                                                            | Subtotal Line 2             | \$4,099.15                                                                                             |
| 5 | 2528-01-006                                                                              | 160                                                                            | Roadway Design              | \$35,152.66                                                                                            |
| 5 | 2528-01-006                                                                              | 160                                                                            | Subtotal Line 3             | \$35,152.66                                                                                            |
| 6 | 2528-01-006                                                                              | 161                                                                            | Drainage                    | \$23,208.95                                                                                            |
| 6 | 2528-01-006                                                                              | 161                                                                            | Subtotal Line 4             | \$23,208.95                                                                                            |
| 7 | 2528-01-006                                                                              | 145                                                                            | Managing Contracted/Donated | \$10,620.00                                                                                            |
| 7 | 2528-01-006                                                                              | 145                                                                            | Subtotal Line 5             | \$10,620.00                                                                                            |
| 8 | 2528-01-006                                                                              | 163                                                                            | Bridge Design               | \$19,521.08                                                                                            |
| 8 | 2528-01-006                                                                              | 163                                                                            | Subtotal Line 6             | \$19,521.08                                                                                            |
| 1 | 2370-01-009                                                                              | 120                                                                            | Social and Econ             | \$159.02                                                                                               |
| 1 | 2370-01-009                                                                              | 120                                                                            | Subtotal Line 9             | \$159.02                                                                                               |
| 2 | 2370-01-009                                                                              | 130                                                                            | Right of Way Survey Data    | \$5,246.62                                                                                             |
| 2 | 2370-01-009                                                                              | 130                                                                            | Subtotal Line 10            | \$5,246.62                                                                                             |
| 3 | 2370-01-009                                                                              | 160                                                                            | Roadway Design              | \$42,017.51                                                                                            |
| 3 | 2370-01-009                                                                              | 160                                                                            | Subtotal Line 11            | \$42,017.51                                                                                            |
| 4 | 2370-01-009                                                                              | 161                                                                            | Drainage                    | \$8,513.69                                                                                             |
| 4 | 2370-01-009                                                                              | 161                                                                            | Subtotal Line 12            | \$8,513.69                                                                                             |

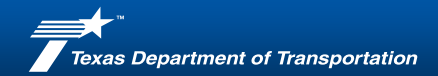

# **Deliverable Summary**

- Complete and update the deliverable detail section located at the bottom of the page.
- Enter the deliverable date and change the description if necessary.

| 5 |                  |  |                                 |                  |                    |
|---|------------------|--|---------------------------------|------------------|--------------------|
| 7 | DELIVERABLE DATE |  | DELIVERABLE DESCRIPTION         | % OF TOTAL SCOPE | DELIVERABLE AMOUNT |
| 8 | 8/31/2024        |  | Signing, Paving and Markings    | 0.8%             | \$13,271.26        |
| 9 | 8/31/2024        |  | Social and Econ                 | 0.0%             | \$375.19           |
| 0 | 8/31/2024        |  | Right of Way Survey Data        | 0.4%             | \$6,148.72         |
| 1 | 8/31/2024        |  | Roadway Design                  | 2.1%             | \$35,152.65        |
| 2 | 8/31/2024        |  | Drainage                        | 1.4%             | \$23,208.96        |
| 3 | 8/31/2024        |  | Miscellaneous                   | 1.0%             | \$15,647.88        |
| 4 | 8/31/2024        |  | Managing Constracted Donated PE | 0.4%             | \$7,079.99         |
| 6 | 8/31/2024        |  | Social and Econ                 | 0.0%             | \$318.06           |
| 7 | 8/31/2024        |  | Right of Way Survey Data        | 0.5%             | \$7,869.95         |
| 8 | 8/31/2024        |  | Roadway Design                  | 2.6%             | \$42,017.51        |
| 9 | 8/31/2024        |  | Drainage                        | 0.5%             | \$8,513.69         |
| 0 | 8/31/2024        |  | Miscellaneous                   | 1.0%             | \$17,200.93        |
| 1 | 8/31/2024        |  | Signing, Paving and Markings    | 0.9%             | \$14,571.10        |
| 8 |                  |  |                                 | TOTAL:           | \$215,777.24       |
|   | $\sim$ $\sim$    |  | $\sim$ $\sim$                   |                  |                    |

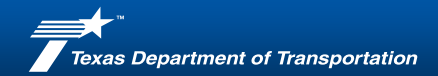

# **CSJ Spreadsheet**

• Use information from the CSJ or TOD you should have received from the project

manager.

|    |     | Function codes  | Amount           | CSJ         |     |         |  |
|----|-----|-----------------|------------------|-------------|-----|---------|--|
|    |     | FC 102(110)     |                  |             |     |         |  |
|    |     | FC 120(120)     | \$<br>187.59     |             |     |         |  |
|    |     | FC 130(130)     | \$<br>4,099.15   |             |     |         |  |
|    |     | FC 160(150)     | \$<br>-          |             |     |         |  |
|    |     | FC 160(160)     | \$<br>35,152.66  | 2529 01 006 |     |         |  |
|    |     | FC 160(161)     | \$<br>23,208.95  | 2328-01-000 |     |         |  |
|    |     | FC 160(162)     | \$<br>-          |             |     |         |  |
|    | Σ   | FC 160(163)     | \$<br>-          |             |     |         |  |
|    | 5   | FC 145(145,164) | \$<br>10,620.00  |             |     |         |  |
|    | ŝ   | FC 160(170)     | \$<br>19,521.08  |             |     |         |  |
|    | 4   | FC 102(110)     |                  |             |     |         |  |
|    | LUN | FC 120(120)     | \$<br>159.02     |             |     |         |  |
|    |     | FC 130(130)     | \$<br>5,246.62   |             |     |         |  |
|    |     | FC 160(150)     | \$<br>-          |             |     |         |  |
|    |     | FC 160(160)     | \$<br>42,017.51  | 2270 01 009 |     |         |  |
| 1  |     | FC 160(161)     | \$<br>8,513.69   | 2570-01-005 |     |         |  |
|    |     | FC 160(162)     | \$<br>-          |             |     |         |  |
|    |     | FC 160(163)     | \$<br>-          |             |     |         |  |
|    |     | FC 145(145,164) | \$<br>-          |             |     |         |  |
|    |     | FC 160(170)     | \$<br>-          |             |     |         |  |
|    |     | Totals          | \$<br>148,726.27 |             |     |         |  |
|    |     |                 |                  |             |     |         |  |
|    |     | Function codes  | Amount           | CSJ         | AG3 | Midtown |  |
|    |     | FC 130(130)     | \$<br>-          | 2528-01-006 |     |         |  |
| 비표 | F   | FC 160(150)     | \$<br>-          |             |     |         |  |
|    | 2   | FC 130(130)     | \$<br>-          | 2370-01-009 |     |         |  |
| 10 | ;   | FC 160(150)     | \$<br>-          |             |     |         |  |
|    |     | Totals          | \$<br>-          |             | \$- | \$ -    |  |

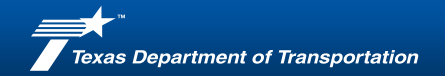

# **TABLE OF DELIVERABLES Spreadsheet**

 Enter the deliverable information based on the FC and CSJ numbers from the above documents. Make sure to uncheck the blank box under the filter tabs to view all fields.

| 17                 |                       |                                                                               |                                              |                                                             |                                         |                                                    |                                                         |                               |                                                                   |                                           |
|--------------------|-----------------------|-------------------------------------------------------------------------------|----------------------------------------------|-------------------------------------------------------------|-----------------------------------------|----------------------------------------------------|---------------------------------------------------------|-------------------------------|-------------------------------------------------------------------|-------------------------------------------|
| Function Codes     | Deliverable Submittal | Summary of Activities and Deliverable Items                                   | Percentage of<br>Work by<br>Function<br>Code | Lump Sum<br>Amount<br>Payable for<br>listed<br>Deliverables | Cumulative<br>Total By<br>Function Code | Cumulative<br>Percentage of<br>Work by<br>Function | Date<br>Deliverables<br>Submitted to<br>the<br>TxDOT PM | Provider<br>Invoice<br>Number | Provider<br>Invoice<br>Date<br>(date<br>submitted for<br>payment) | Total<br>Amount Billed<br>(per line item) |
| 19 FC 102(110)     |                       |                                                                               |                                              | \$0.00                                                      | \$26,225.18                             | 100.00%                                            |                                                         |                               |                                                                   |                                           |
| 20 FC 120(120)     |                       | 60% submittal                                                                 | 10.00%                                       | \$187.59                                                    | \$1,125.56                              | 60.00%                                             |                                                         |                               |                                                                   | \$187.59                                  |
| 21 FC 130(130)     |                       | Utility Coordination                                                          | 10.00%                                       | \$4,099.15                                                  | \$24,594.88                             | 60.00%                                             |                                                         |                               |                                                                   | \$4,099.15                                |
| 22 FC 160(150)     |                       |                                                                               |                                              | \$0.00                                                      | \$23,037.62                             | 100.00%                                            |                                                         |                               |                                                                   |                                           |
| 23 FC 160(160)     |                       | 60% Roadway submittal                                                         | 15.00%                                       | \$35,152.66                                                 | \$128,893.08                            | 55.00%                                             |                                                         |                               |                                                                   | \$35,152.66                               |
| 24 FC 160(161)     |                       | 60% Draiange submittal                                                        | 15.00%                                       | \$23,208.95                                                 | \$85,099.51                             | 55.00%                                             |                                                         |                               |                                                                   | \$23,208.95                               |
| 25 FC 160(162)     |                       | 60% Signing and pavement marking submittal                                    | 25.00%                                       | \$13,271.25                                                 | \$26,542.51                             | 50.00%                                             |                                                         |                               |                                                                   |                                           |
| 26 FC 160(163)     |                       | 60% Traffic Control plans                                                     | 15.00%                                       | \$15,647.89                                                 | \$57,375.57                             | 55.00%                                             |                                                         |                               |                                                                   |                                           |
| 27 FC 145(145,164) |                       | Monthly Progress Reports, Project tracking, Coordinate work with team members | 15.00%                                       | \$10,620.00                                                 | \$42,479.98                             | 60.00%                                             |                                                         |                               |                                                                   | \$10,620.00                               |
| 28 FC 160(170)     | 60% Submittal         | 60% Bridge submittal                                                          | 20.00%                                       | \$19,521.08                                                 | \$68,323.78                             | 70.00%                                             |                                                         |                               |                                                                   | \$19,521.08                               |
| 29 FC 102(110)     | 00% Subinitiai        |                                                                               |                                              | \$0.00                                                      | \$0.00                                  | 0.00%                                              |                                                         |                               |                                                                   |                                           |
| 80 FC 120(120)     |                       | 60% submittal                                                                 | 10.00%                                       | \$159.02                                                    | \$954.16                                | 60.00%                                             |                                                         |                               |                                                                   | \$159.02                                  |
| 81 FC 130(130)     |                       | Utility Coordination                                                          | 10.00%                                       | \$5,246.62                                                  | \$31,479.77                             | 60.00%                                             |                                                         |                               |                                                                   | \$5,246.62                                |
| 82 FC 160(150)     |                       |                                                                               |                                              | \$0.00                                                      | \$24,800.74                             | 100.00%                                            |                                                         |                               |                                                                   |                                           |
| 3 FC 160(160)      |                       | 60% Roadway submittal                                                         | 15.00%                                       | \$42,017.51                                                 | \$154,064.20                            | 55.00%                                             |                                                         |                               |                                                                   | \$42,017.51                               |
| 84 FC 160(161)     |                       | 60% Draiange submittal                                                        | 15.00%                                       | \$8,513.69                                                  | \$31,216.87                             | 55.00%                                             |                                                         |                               |                                                                   | \$8,513.69                                |
| 85 FC 160(162)     |                       | 60% Signing and pavement marking submittal                                    | 25.00%                                       | \$14,571.09                                                 | \$29,142.19                             | 50.00%                                             |                                                         |                               |                                                                   |                                           |
| 36 FC 160(163)     |                       | 60% Traffic Control plans                                                     | 15.00%                                       | \$17,200.93                                                 | \$63,070.07                             | 55.00%                                             |                                                         |                               |                                                                   |                                           |
| 87 FC 145(145,164) |                       |                                                                               |                                              | \$0.00                                                      | \$0.00                                  | 0.00%                                              |                                                         |                               |                                                                   |                                           |
| 88 FC 160(170)     |                       |                                                                               |                                              | \$0.00                                                      | \$0.00                                  | 0.00%                                              |                                                         |                               |                                                                   |                                           |
| 39                 |                       |                                                                               | Sub-Total                                    | \$209,417.43                                                | \$818,425.67                            | 58.64%                                             |                                                         |                               |                                                                   | \$148,726.27                              |

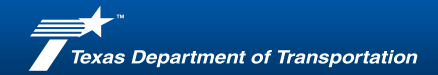

# Go Back to the Invoice Tab Summary

- Uncheck the blanks box under the filter tabs to view all fields.
- Make sure all rows appear and add the district number and the 2-digit Segment numbers if any of the rows are missing the information.

| 5        |                                     | (hbor).                              |                                            |                                    |             |                                        |                                    |                              |  |  |
|----------|-------------------------------------|--------------------------------------|--------------------------------------------|------------------------------------|-------------|----------------------------------------|------------------------------------|------------------------------|--|--|
| 6        |                                     |                                      |                                            | INVOICE                            | SUMMARY     |                                        |                                    |                              |  |  |
| 17       | AY<br>(App/Fiscal<br>Yr)<br>4 digit | DEPT<br>(Budget Acct<br>Source Unit) |                                            | Project Description                |             |                                        |                                    |                              |  |  |
| э        | 2025                                | 060070                               |                                            | TxDOT 5013 WA8 ODA FM 2448/FM 3334 |             |                                        |                                    |                              |  |  |
| 29       |                                     |                                      |                                            | INVOIC                             | EDETAIL     |                                        |                                    |                              |  |  |
| 30<br>31 | Line No.                            | DD<br>(DIST/DIV<br>Budget No.)       | PCBU<br>(Enter 2 Digit Seg<br>ID No. Only) | PROJECT<br>(CSJ or Detail No.)     | AMOUNT      | SOURCE<br>(Legacy<br>Function<br>Code) | ACCT<br>(Object of<br>Expenditure) | (TxDOT Use<br>Only) SFI Code |  |  |
| 32       | 1                                   | 6                                    | 76                                         | 2528-01-006                        | \$187.59    | 120                                    | 7256                               | PE                           |  |  |
| 33       | 2                                   | 6                                    | 76                                         | 2528-01-006                        | \$4,099.15  | 130                                    | 7256                               | PE                           |  |  |
| 84       | 3                                   | 6                                    | 76                                         | 2528-01-006                        | \$35,152.66 | 160                                    | 7253                               | PE                           |  |  |
| 35       | 4                                   | 6                                    | 76                                         | 2528-01-006                        | \$23,208.95 | 161                                    | 7256                               | PE                           |  |  |
| 86       | 5                                   | 6                                    | 76                                         | 2528-01-006                        | \$10,620.00 | 145                                    | 7256                               | PE                           |  |  |
| 37       | 6                                   | 6                                    | 76                                         | 2528-01-006                        | \$19,521.08 | 163                                    | 7256                               | PE                           |  |  |
| 10       | 9                                   | 6                                    | 76                                         | 2370-01-009                        | \$159.02    | 120                                    | 7256                               | PE                           |  |  |
| ¥1       | 10                                  | 6                                    | 76                                         | 2370-01-009                        | \$5,246.62  | 130                                    | 7253                               | PE                           |  |  |
| 42       | 11                                  | 6                                    | 76                                         | 2370-01-009                        | \$42,017.51 | 160                                    | 7256                               | PE                           |  |  |
| 43       | 12                                  | 6                                    | 76                                         | 2370-01-009                        | \$8,513.69  | 161                                    | 7256                               | PE                           |  |  |

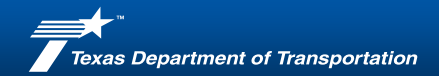

# **Complete and Clean Up the Spreadsheet**

- Remove the blank columns by using the filter dropdown button and uncheck the blank boxes.
- Go back to the invoice tab and enter the invoice detail information that's missing.
- Export only the Excel tabs you will need for invoicing into 1 PDF.
- Email one PDF of all the documents, including signed signature page to <u>peps\_invoice\_center\_district@inboundna11.springcm.com</u>, and copy the TxDOT PM and consultant PM.

# Specified Rates/Unit Costs (Hourly)

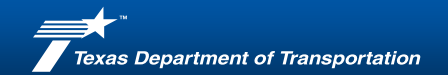

# **Master Template Set-Up**

• Update the master template set-up with any new employees.

| This TAB shall be used for entering in the Master Lists for CSJs or Detail No., Employees, Staffing Categories, Unit Cost Items, Other                                                                                                    |                     |                                      |                                       |                                                                                                    |                                  |  |  |  |  |
|----------------------------------------------------------------------------------------------------|---------------------|--------------------------------------|---------------------------------------|----------------------------------------------------------------------------------------------------|----------------------------------|--|--|--|--|
| Direct Expenses, and Subproviders.                                                                                                    | ·                   |                                      |                                       |                                                                                                    |                                  |  |  |  |  |
| Master List of <u>Projects (CSJs or</u><br>Detail No.)                                                                                                    |                     |                                      |                                       |                                                                                                    |                                  |  |  |  |  |
| The approved Project (CSJ or Detail No's.) will be<br>provided by the TxDOT Project Manager (PM) for<br>the particular Work Authorization (WA).                                                                                                    |                     |                                      |                                       | Master List of Other Direct<br>Expenses                                                                                                    |                                  |  |  |  |  |
| The Project (CSJ or Detail No's) shown below will<br>auto populate the drop down menu of the <u>Labor</u><br><u>Summary (Office)</u> worksheet of this Invoice                                                                                                    | Master List of      | Master List of Staffing              |                                       |                                                                                                    | Master List of                   |  |  |  |  |
| Template.                                                                                                    | Employees           | Categories and Rates                 | Master List of <u>Unit Cost Items</u> | NOTE: Since Actual Rates vary, DO NOT                                                                                                    | Subproviders                     |  |  |  |  |
| All corresponding worksheets in the Invoice<br>Template will be auto populated with corresponding<br>Subtotal Line No's that have been selected using<br>the drop down menu in the <u>Labor Summary</u><br>( <u>Office</u> ) worksheet for the particular billing period. | Linployees          |                                      |                                       | enter a rate below ONLY enter the Expense<br>type. Actual Rates are to be entered on the<br>ODE TAB and assoicated with the<br>appropriate Expense. |                                  |  |  |  |  |
| Note: Not all Project (CSJ or Detail No.'s) n this list<br>will be used for every billing period.                                                                                                    |                     |                                      |                                       |                                                                                                    |                                  |  |  |  |  |
| Subtotal<br>Line No. Project (CSJ or Detail No.)                                                                                                    | Employee Name       | Staffing Category Contract<br>Rate   | Unit Item Unit Cost<br>Rate           | Expenses (FIXED RATES)                                                                                                    | Subproviders                     |  |  |  |  |
| 1 0911-00-149                                                                                                    | 1 Garcia, Roberto   | 1 Engineer(Project) Senior \$ 251.89 | 1                                     | 1 Mileage                                                                                                    | 1 OMEGA Engineers, Inc.          |  |  |  |  |
| 2 2068-01-006                                                                                                    | 2 Conroy, Gregory   | 2 Engineer-In-Training \$ 117.97     | 2                                     | 2                                                                                                    | 2 Hardesty & Hanover LLC         |  |  |  |  |
| 3 0138-06-049                                                                                                    | 3 Myers, Brett      | 3 Deputy Project Manager \$ 271.02   | 3                                     | 3                                                                                                    | 3 Intrastructure Associates, Inc |  |  |  |  |
| 4                                                                                                    | 4 Naillon, Dennis   | 4 [Engineer (Design) \$ 175.36       | 4                                     | 4                                                                                                    | 4 Midtown Engineers, LLC         |  |  |  |  |
|                                                                                                    | 5 Wilson, Uraig     | 5 Project Manager \$ 334.79          | 2                                     | 2                                                                                                    | 5 Uthon, Inc                     |  |  |  |  |
| 6                                                                                                    | 6 Eneyew, Zelalem   | b Uuality Manager \$ 286.96          | 6                                     | <u> </u>                                                                                                    | 6 Haba Kistner Inc               |  |  |  |  |
| 7                                                                                                    | 7 Johnson, Reid     | 7 Engineer (Project) \$ 140.99       | 7                                     | 7                                                                                                    | 7 Surveying and Mapping LLC      |  |  |  |  |
| 8                                                                                                    | 8 Pteitter, Adam    | 8 Engineer Fechician \$ 110.00       | 8                                     | 8                                                                                                    | 8 IAM Consulting Services LLC    |  |  |  |  |
|                                                                                                    | 31 Sulaica, Heather | 31 Uuality Manager 1 \$ 286,96       | 91                                    | 91                                                                                                    | 31 Hallt Associates. Inc.        |  |  |  |  |

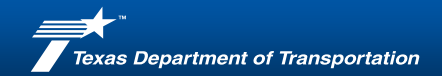

# **Invoice Tab**

- Provider Invoice number (firm invoice number) & TxDOT invoice number (number of invoices submitted).
- Beginning and ending service dates.

|                                                | Template l         | Jpdated: Sept 2023-Ver 14 | Provider Invoice No.               | 18112                    | 20 |  |
|------------------------------------------------|--------------------|---------------------------|------------------------------------|--------------------------|----|--|
|                                                |                    |                           | Combined Invoice Templa            | ate Log No.              | 7  |  |
| Texas<br>Department                            |                    |                           | PeopleSoft (PS) Contract           | No. 13797                |    |  |
| of Transportation                              | Provider Invoice   | 00/07/04                  | PS Work Authorization (V           | VA) PO No 34898          |    |  |
|                                                | Date               | 09/2/1/24                 | TxDOT Invoice No.                  |                          |    |  |
|                                                |                    | INV                       | DICE                               |                          |    |  |
| Provider Name:                                 | American Structure | point, Inc                | Legacy Contract No.                | 12-3IDP5007              | ٦  |  |
| Provider ID No.                                | 35-1127317         |                           | Contract Amount:                   | \$10,000,000.00          |    |  |
| Remittance Address:                            | 9025 River Road    |                           | Contract Expiration Date:          | 9/25/2028                |    |  |
| Indianapolis, IN 46240                         | •                  |                           | Legacy WA No.                      | 1                        |    |  |
|                                                |                    |                           | WA Authorized Amount:              | \$995,955.62             |    |  |
| Begin Service Date:                            | 6/1/2024           |                           | WA Execution Date:                 | 4/5/2024                 |    |  |
| End Service Date:                              | 8/31/2024          |                           | WA Expiration Date:                | 3/31/2025                |    |  |
| WA Project Manager<br>(Provider):              | Roberto Garcia     |                           | WA Payment Type(s) for this<br>WA: | Specified Rate/Unit Cost |    |  |
| DBE/HUB Goal Assignment<br>for Contract and %: | DBE                | 18.00%                    | WA Project Manager<br>(TxDOT):     | Cathy Loerch             |    |  |

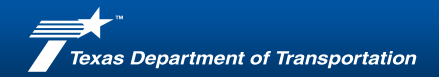

# Signature Authority Tab

- Update the Prompt Payment Verification:
  - Provided last paid invoice number.
  - Date of the payment.
  - Service dates of the paid invoice.

| 21 | or pending involce.                                                                                                    |                             |                                                                     |                                                         |                                                       |  |  |  |  |  |
|----|----------------------------------------------------------------------------------------------------|-----------------------------|---------------------------------------------------------------------|---------------------------------------------------------|-------------------------------------------------------|--|--|--|--|--|
| 22 | 2                                                                                                    | PROMPT PAYMENT VERIFICATION |                                                                     |                                                         |                                                       |  |  |  |  |  |
| 23 | I certify that all subproviders, except for any listed on the attached Prompt Payment (PP) Certification form (if applicable) have been paid according to PP<br>law according to the Articles of the contract (within 10 days of receipt of payment) for the billing period indicated below. I understand that the state will<br>perform a periodic verification of PP by requesting supporting documentations such as cancelled checks or electronic bank transfers to support PP. (If any<br>subproviders were not paid in accordance with PP, then a complete PP form shall be attached.) |                             |                                                                     |                                                         |                                                       |  |  |  |  |  |
| 24 | Provider Invoice                                                                                                    | e No. for PP Verification   | Date Provider Received Payment<br>MM/DD/YY<br>(for PP Verification) | Begin Service Date<br>MM/DD/YY<br>(for PP Verification) | End Service Date<br>MM/DD/YY<br>(for PP Verification) |  |  |  |  |  |
| 25 | 5                                                                                                    | 177510                      | 07/29/24                                                            | 05/01/24                                                | 05/31/24                                              |  |  |  |  |  |
| 26 | Provider Authorized Signature                                                                                                    |                             |                                                                     |                                                         |                                                       |  |  |  |  |  |
| 27 | Name                                                                                                    | Roberto "Robby" Garcia      |                                                                     |                                                         |                                                       |  |  |  |  |  |
| 28 | Title                                                                                                    | Project Manager             |                                                                     |                                                         |                                                       |  |  |  |  |  |
| 29 | Phone #                                                                                                    | Phone # 512.494.6037        |                                                                     |                                                         |                                                       |  |  |  |  |  |
| BC | Email                                                                                                    | rgarcia@structurepoint.com  |                                                                     |                                                         |                                                       |  |  |  |  |  |
| 81 | Provider Invoice Date                                                                                                    |                             |                                                                     |                                                         |                                                       |  |  |  |  |  |

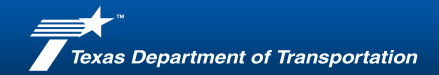

# **Work Authorization Status Summary**

• Update the previous invoiced amount. Everything else will auto populate.

| 10 | 0 Work Authorization Financial Summary             |                        |                            |              |  |  |  |  |
|----|----------------------------------------------------|------------------------|----------------------------|--------------|--|--|--|--|
| 11 | Authorized Amount                                  |                        | \$995 <u>,955</u> 62       |              |  |  |  |  |
| 12 | Previous Invoiced Amount                           |                        | \$68,035.35                |              |  |  |  |  |
| 13 | Amount of this Invoice                             |                        | \$ <del>380,840.0</del>    |              |  |  |  |  |
| 14 | Total Combined Invoice Amount (including any se    | upplemental invoices,  | if applicable) \$380,846.0 |              |  |  |  |  |
| 15 | Total Invoiced to Date (including this invoice and | any supplemental, if a | pplicable)                 | \$448,881.39 |  |  |  |  |
| 16 | Balance Remaining                                  |                        |                            | \$547,074.23 |  |  |  |  |
| 17 |                                                    | Invoice Summary        | !                          |              |  |  |  |  |
| 18 | Total Labor (Office)                               |                        |                            | \$126,808.03 |  |  |  |  |
| 19 | Total Labor (Field)                                |                        |                            |              |  |  |  |  |
| 20 | Total Unit Costs                                   |                        |                            |              |  |  |  |  |
| 21 |                                                    | Subtotal               |                            | \$126,808.03 |  |  |  |  |
|    | Adjustment (from previous billing -                |                        |                            |              |  |  |  |  |
| 22 | documentation required)                            |                        |                            |              |  |  |  |  |
| 23 |                                                    |                        | \$126,808.03               |              |  |  |  |  |
| 24 | Total Other Direct Expenses                        |                        |                            |              |  |  |  |  |
| 25 | Total Travel Expenses                              |                        | \$321.60                   |              |  |  |  |  |
| 26 | Total Amount Invoiced                              |                        | \$127,129.63               |              |  |  |  |  |
| 27 | Subprovider Firm Name                              | .т                     |                            |              |  |  |  |  |
| 28 | OMEGA Engineers, Inc.                              |                        | \$45,978.43                |              |  |  |  |  |
| 29 | Surveying and Mapping LLC                          |                        | \$207,737.98               |              |  |  |  |  |
| 53 | Tota                                               |                        | \$380,846.04               |              |  |  |  |  |

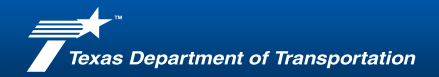

# **Summary of Total Amount Invoiced**

 Add the subconsultant information based on the CSJ and FC spreadsheet from the PM.
 Keep in mind that some of the columns are hidden. If you are invoicing an additional sub provider, you will need to pull them in from the Financial Status summary tab then unhide the other columns to update the fee.

| 2  | Project (CSJ or Detail No.) and Source (Legacy FC) will auto populate all tabs from the CSJ/FCs selected for the particular billing cycle using the Labor Summary (Office) tab. |                            |                           |                      |              |            |                                   | Subprovider List: Billing Subprovider Firm Name |                             |                              |              |
|----|----------------------------------------------------------------------------------------------------|----------------------------|---------------------------|----------------------|--------------|------------|-----------------------------------|-------------------------------------------------|-----------------------------|------------------------------|--------------|
| 3  | Line<br>No.                                                                                                    | Provider Labor<br>(Office) | Provider Labor<br>(Field) | Unit Cost<br>Summary | Provider ODE | TE Summary | Project<br>(CSJ or Detail<br>No.) | Source<br>(Legacy<br>FC)                        | OMEGA<br>Engineers,<br>Inc. | Surveying and<br>Mapping LLC | Total Amount |
| 4  | 1                                                                                                    | \$9,374.12                 |                           |                      |              | \$321.60   | 0911-00149                        | 145                                             |                             |                              | \$9,695.72   |
| 5  | 2                                                                                                    | \$55,864.06                |                           |                      |              |            | 0911-00149                        | 160                                             |                             |                              | \$55,864.06  |
| 6  | 3                                                                                                    | \$6,220.67                 |                           |                      |              |            | 2068-01-006                       | 110                                             |                             |                              | \$6,220.67   |
| 7  | 4                                                                                                    | \$12,446.90                |                           |                      |              |            | 2068-01-006                       | 160                                             |                             |                              | \$12,446.90  |
| 8  | 5                                                                                                    | \$1,241.11                 |                           |                      |              |            | 2068-01-006                       | 145                                             |                             |                              | \$1,241.11   |
| 9  | 6                                                                                                    |                            |                           |                      |              |            | 0911-00-149                       | 161                                             | \$17,084.43                 |                              | \$17,084.43  |
| 20 | 7                                                                                                    |                            |                           |                      |              |            | 0911-00-149                       | 163                                             | \$24,827.12                 |                              | \$24,827.12  |
| 21 | 8                                                                                                    |                            |                           |                      |              |            | 2068-01-006                       | 150                                             |                             | \$207,737.98                 | \$207,737.98 |
| 22 | 9                                                                                                    | \$27,584.06                |                           |                      |              |            | 0138-06-049                       | 160                                             |                             |                              | \$27,584.06  |
| 23 | 10                                                                                                    | \$9,724.84                 |                           |                      |              |            | 0138-06-049                       | 163                                             |                             |                              | \$9,724.84   |
| 24 | 11                                                                                                    | \$4,352.27                 |                           |                      |              |            | 0138-06-049                       | 145                                             | \$4,066.88                  |                              | \$8,419.15   |
| 64 | Total                                                                                                    | \$126,808.03               |                           |                      |              | \$321.60   |                                   |                                                 | \$45,978.43                 | \$207,737.98                 | \$380,846.04 |

• All other information will auto-populate form the labor summary tab.

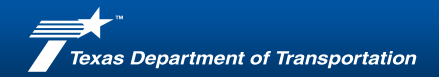

CSJ

| FC 102 (110)       FC 120 (120)         FC 130 (135)       FC 160 (160)         FC 160 (160)       \$ 55,864.06         FC 160 (161)       \$ 17,084.43         FC 160 (162)       FC 160 (163)         FC 160 (163)       \$ 24,827.12         FC 160 (163)       \$ 24,827.12         FC 160 (163)       \$ 24,827.12         FC 160 (163)       \$ 24,827.12         FC 160 (170)       FC 160 (170)         Expenses       FC 120 (120)         FC 120 (120)       FC 160 (150)         FC 160 (161)       FC 160 (162)         FC 160 (161)       FC 160 (162)         FC 160 (162)       FC 160 (162)         FC 160 (163)       FC 160 (162)         FC 160 (162)       FC 160 (162)         FC 160 (163)       FC 160 (162)         FC 160 (163)       FC 160 (163)         FC 120 (120)       FC 160 (162)         FC 160 (150)       FC 160 (150)         FC 160 (150)       FC 160 (160)         FC 160 (160)       \$ 27,823.16         FC 160 (161)       FC 160 (162)         FC 160 (161)       FC 160 (163)                                                                                                    | 0911-00-149<br>0911-00-149<br>0911-00-149<br>0911-00-149<br>0911-00-149<br>0911-00-149 |
|----------------------------------------------------------------------------------------------------|----------------------------------------------------------------------------------------|
| FC 120 (120)       FC 130 (135)         FC 130 (135)       FC 160 (160)         FC 160 (160)       \$ 55,864.06         FC 160 (161)       \$ 17,084.43         FC 160 (162)       FC 160 (163)         FC 160 (163)       \$ 24,827.12         FC 160 (163)       \$ 24,827.12         FC 160 (161)       \$ 9,374.12         FC 160 (170)       FC 160 (170)         Expenses       FC 120 (120)         FC 120 (120)       FC 120 (120)         FC 160 (161)       FC 160 (161)         FC 160 (161)       FC 160 (162)         FC 160 (162)       FC 160 (163)         FC 160 (162)       FC 160 (163)         FC 160 (162)       FC 160 (163)         FC 160 (162)       FC 160 (163)         FC 160 (163)       FC 160 (163)         FC 160 (163)       FC 160 (163)         FC 160 (150)       FC 160 (150)         FC 160 (150)       FC 160 (150)         FC 160 (160)       \$ 27,823.16         FC 160 (161)       FC 160 (161)         FC 160 (163)       FC 160 (163)                                                                                                    | 0911-00-149<br>0911-00-149<br>0911-00-149<br>0911-00-149<br>0911-00-149                |
| FC 130 (135)        FC 160 (160)     \$ 55,864.06       FC 160 (161)     \$ 17,084.43       FC 160 (162)        FC 160 (163)     \$ 24,827.12       FC 160 (163)     \$ 9,374.12       FC 160 (167)        Expenses        FC 160 (161)     \$ 6,220.67       FC 120 (170)        Expenses        FC 160 (162)        FC 160 (163)        FC 160 (160)     \$ 12,618.26       FC 160 (162)        FC 160 (162)        FC 160 (162)        FC 160 (163)        FC 160 (164)        FC 160 (162)        FC 160 (163)        FC 160 (163)        FC 160 (163)        FC 160 (163)        FC 160 (163)        FC 160 (163)        FC 160 (163)        FC 160 (161)        FC 160 (160)     \$ 27,823.16       FC 160 (161)        FC 160 (163)        FC 160 (161)        FC 160 (163)                                                                                                    | 0911-00-149<br>0911-00-149<br>0911-00-149<br>0911-00-149                               |
| FC 160 (150)         \$         55,864.06         FC 160 (161)           FC 160 (162)         \$         17,084.43         FC 160 (162)           FC 160 (162)         \$         24,827.12         FC 160 (163)           FC 160 (163)         \$         9,374.12         \$         4,066.88           FC 160 (163)         \$         9,374.12         \$         4,066.88           FC 160 (163)         \$         9,374.12         \$         4,066.88           FC 160 (170)         \$         6,220.67         FC         FC 122 (120)           FC 120 (120)         \$         6,220.67         FC         FC 120 (135)         \$         2           FC 160 (160)         \$         12,618.26         FC         FC 160 (161)         FC         FC 160 (162)         FC 160 (162)         FC 160 (162)         FC 160 (162)         FC 160 (162)         FC 160 (162)         FC 160 (162)         FC 160 (162)         FC 160 (161)         FC 160 (161)         FC 160 (162)         FC 160 (162)         FC 160 (160)         FC 160 (160)         FC 160 (162)         FC 160 (162)         FC 160 (162)         FC 160 (163)         FC 160 (162)         FC 160 (162)         FC 160 (162)         FC 160 (163)         FC 160 (163)         FC 160 (163)         FC 160 (163)         FC 160 (1 | 0911-00-149<br>0911-00-149<br>0911-00-149                                              |
| FC 160 (160)       \$ 55,864.06       FC 160 (161)         FC 160 (162)       FC 160 (163)       \$ 17,084.43         FC 160 (163)       \$ 24,827.12       FC 160 (163)         FC 160 (163)       \$ 24,827.12       FC 160 (170)         Expenses       FC 120 (170)       FC 120 (170)         FC 120 (100)       \$ 6,220.67       FC 120 (120)         FC 120 (120)       FC 160 (163)       FC 160 (161)         FC 160 (160)       \$ 12,618.26       FC 160 (161)         FC 160 (161)       FC 160 (162)       FC 160 (163)         FC 160 (161)       FC 160 (163)       FC 160 (163)         FC 160 (163)       FC 160 (163)       FC 160 (163)         FC 160 (163)       FC 160 (163)       FC 160 (161)         FC 160 (162)       FC 160 (163)       FC 160 (161)         FC 160 (163)       FC 160 (163)       FC 160 (161)         FC 120 (120)       FC 160 (150)       FC 160 (161)         FC 160 (150)       FC 160 (161)       FC 160 (161)         FC 160 (161)       FC 160 (163)       FC 160 (163)         FC 160 (161)       FC 160 (163)       FC 160 (163)                                                                                                    | 0911-00-149<br>0911-00-149                                                             |
| FC 160 (161)         \$ 17,084.43           FC 160 (162)            FC 160 (163)         \$ 24,827.12           FC 145 (145, 164)         \$ 9,374.12         \$ 4,066.88           FC 160 (170)             Expenses             FC 120 (120)             FC 160 (150)             FC 160 (150)             FC 160 (160)         \$ 12,618.26            FC 160 (161)             FC 160 (162)             FC 160 (162)             FC 160 (162)             FC 160 (162)             FC 160 (162)             FC 160 (162)             FC 160 (162)             FC 160 (162)             FC 160 (162)             FC 160 (170)             FC 160 (170)             FC 160 (170)             FC 160 (170)                                                                                                    | 0911-00-149                                                                            |
| FC 160 (162)     \$ 24,827.12       FC 160 (163)     \$ 9,374.12     \$ 4,066.88       FC 160 (170)     Expenses     FC 120 (10)       Expenses     FC 120 (120)     FC 120 (120)       FC 120 (135)     FC 120 (135)     FC 120 (160)       FC 160 (150)     \$ 2,618.26     FC 160 (161)       FC 160 (162)     FC 160 (163)     FC 160 (163)       FC 120 (100)     \$ 1,241.11     FC 160 (163)       FC 120 (100)     FC 120 (120)     FC 120 (120)       FC 160 (160)     \$ 27,823.16     FC 160 (161)       FC 160 (160)     \$ 9,724.84     FC 160 (162)                                                                                                    |                                                                                        |
| FC 160 (163)       \$ 24,827.12         FC 145 (145, 164)       \$ 9,374.12       \$ 4,066.88         FC 160 (170)       \$       \$         Expenses       \$       \$         FC 120 (170)       \$ 6,220.67       \$         FC 120 (120)       \$       \$         FC 120 (135)       \$       \$         FC 160 (150)       \$       \$         FC 160 (161)       \$       \$         FC 160 (162)       \$       \$         FC 160 (162)       \$       \$         FC 160 (161)       \$       \$         FC 160 (162)       \$       \$         FC 160 (162)       \$       \$         FC 160 (162)       \$       \$         FC 160 (162)       \$       \$         FC 160 (163)       \$       \$         FC 160 (170)       \$       \$         Expenses       \$       351.08       \$         FC 160 (170)       \$       \$       \$         FC 160 (170)       \$       \$       \$         FC 160 (150)       \$       \$       \$         FC 160 (150)       \$       \$       \$         FC 160 (161)       \$                                                                                                    | 0911-00-149                                                                            |
| FC 145(145, 164)       \$ 9,374.12       \$ 4,066.88         FC 160(170)       FC       FC         Expenses       FC       FC         FC 120(110)       \$ 6,220.67       FC         FC 120(120)       FC       FC         FC 130(135)       FC       FC         FC 160(160)       \$ 12,618.26       FC         FC 160(161)       FC       FC         FC 160(162)       FC       FC         FC 160(163)       FC       FC         FC 160(162)       FC       FC         FC 160(163)       FC       FC         FC 160(163)       FC       FC         FC 160(163)       FC       FC         FC 160(163)       FC       FC         FC 160(163)       FC       FC         FC 160(160)       \$ 27,823.16       FC         FC 160(161)       FC       FC         FC 160(161)       FC       FC         FC 160(163)       \$ 9,724.84       FC                                                                                                    | 0911-00-149                                                                            |
| FC 160 (170)         FC 102 (110)         \$ 6,220.67           FC 102 (110)         \$ 6,220.67         FC 102 (120)           FC 130 (135)         FC 160 (150)         \$ 2           FC 160 (150)         \$ 12,618.26         FC 160 (161)           FC 160 (162)         FC 160 (162)         FC 160 (162)           FC 160 (163)         FC 160 (163)         FC 160 (162)           FC 160 (162)         FC 160 (162)         FC 160 (162)           FC 160 (163)         \$ 1,241.11         FC 160 (162)           FC 160 (163)         \$ 1,241.11         FC 160 (170)           FC 160 (162)         FC 10 (170)         FC 120 (120)           FC 120 (120)         FC 130 (135)         FC 160 (150)           FC 160 (150)         FC 160 (150)         FC 160 (160)           FC 160 (160)         \$ 27,823.16         FC 160 (161)           FC 160 (161)         FC 160 (163)         FC 160 (163)                                                                                                    | 0911-00-149                                                                            |
| Expenses         6,220.67           FC 102 (110)         \$ 6,220.67           FC 120 (120)         FC 160 (135)           FC 160 (150)         \$ 2           FC 160 (160)         \$ 12,618.26           FC 160 (161)         FC 160 (162)           FC 160 (163)         FC 160 (163)           FC 160 (163)         FC 160 (163)           FC 160 (163)         FC 160 (170)           FC 160 (163)         FC 102 (110)           FC 120 (120)         FC 120 (120)           FC 160 (160)         \$ 27,823.16           FC 160 (161)         FC 160 (161)           FC 160 (162)         FC 160 (163)                                                                                                    | 0911-00-149                                                                            |
| FC 102 (110)         \$ 6,220.67           FC 120 (120)         FC 130 (135)           FC 130 (135)         \$ 2           FC 160 (160)         \$ 12,618.26           FC 160 (161)         FC 160 (162)           FC 160 (162)         FC 160 (163)           FC 145 (145, 164)         \$ 1,241.11           FC 160 (170)         FC 160 (170)           Expenses         \$ 351.08           FC 120 (120)         FC 160 (155)           FC 160 (150)         FC 160 (150)           FC 160 (161)         FC 160 (161)           FC 160 (161)         FC 160 (161)           FC 160 (163)         \$ 9,724,84                                                                                                    | 0911-00-149                                                                            |
| FC 120 (120)     \$     2       FC 130 (135)     \$     2       FC 160 (160)     \$     12,618.26       FC 160 (161)     \$     7       FC 160 (162)     \$     7       FC 160 (162)     \$     7       FC 160 (162)     \$     7       FC 160 (162)     \$     7       FC 160 (162)     \$     7       FC 160 (162)     \$     7       FC 160 (162)     \$     7       Expenses     \$     351.08       FC 102 (10)     \$     \$       FC 120 (120)     \$     \$       FC 130 (135)     \$     \$       FC 160 (165)     \$     \$       FC 160 (160)     \$     27,823.16       FC 160 (161)     \$     \$       FC 160 (163)     \$     9,724.84                                                                                                    | 2068-01-006                                                                            |
| FC 130 (135)     \$ 2       FC 160 (160)     \$ 12.618.26       FC 160 (161)     \$       FC 160 (162)     \$       FC 160 (163)     \$       FC 160 (163)     \$       FC 160 (163)     \$       FC 160 (163)     \$       FC 160 (170)     \$       Expenses     \$ 351.08       FC 102 (110)     \$       FC 160 (150)     \$       FC 160 (150)     \$       FC 160 (161)     \$       FC 160 (162)     \$       FC 160 (163)     \$       FC 160 (164)     \$                                                                                                    | 2068-01-006                                                                            |
| FC 160 (150)         \$ 2           FC 160 (160)         \$ 12,618.26           FC 160 (161)                                                                                                    | 2068-01-006                                                                            |
| FC 160 (160)         \$ 12,618.26           FC 160 (161)         FC 160 (162)           FC 160 (163)         FC 160 (163)           FC 160 (163)         FC 160 (163)           FC 160 (170)         FC 160 (170)           Expenses         \$ 351.08           FC 120 (110)         FC 120 (120)           FC 130 (135)         FC 160 (160)           FC 160 (160)         \$ 27,823.16           FC 160 (161)         FC 160 (163)                                                                                                    | 07,737.98 2068-01-006                                                                  |
| FC 160 (161)     FC 160 (162)       FC 160 (163)     FC 160 (163)       FC 160 (163)     FC 160 (170)       Expenses     \$ 351.08       FC 102 (110)     FC 120 (120)       FC 130 (135)     FC 160 (135)       FC 160 (160)     \$ 27,823.16       FC 160 (161)     FC 160 (163)                                                                                                    | 2068-01-006                                                                            |
| FC 160 (162)        FC 160 (163)        FC 160 (163)        FC 161 (170)        Expenses     \$ 351.08       FC 102 (110)        FC 120 (120)        FC 120 (135)        FC 160 (150)        FC 160 (161)        FC 160 (161)        FC 160 (163)     \$ 9724 84                                                                                                    | 2068-01-006                                                                            |
| FC 160 (163)        FC 163 (145, 164)     \$ 1,241.11       FC 160 (170)        FC 160 (170)        FC 120 (170)        FC 120 (120)        FC 130 (135)        FC 160 (150)        FC 160 (161)        FC 160 (161)        FC 160 (163)     \$ 9,724,84                                                                                                    | 2068-01-006                                                                            |
| FC 145 (145, 164)     \$ 1,241.11       FC 160 (170)                                                                                                    | 2068-01-006                                                                            |
| C 160 (170)         Second State           Expenses         \$ 351.08           C 102 (110)         Second State           C 102 (120)         Second State           C 102 (120)         Second State           C 103 (135)         Second State           C 160 (150)         Second State           C 160 (160)         \$ 27,823.16           C 160 (161)         Second State           C 160 (162)         Second State                                                                                                    | 2068-01-006                                                                            |
| Expenses         \$ 351.08           FC 102 (110)            FC 120 (120)            FC 120 (135)            FC 130 (135)            FC 160 (150)            FC 160 (160)         \$ 27,823.16           FC 160 (161)            FC 160 (162)            FC 160 (163)         \$ 9,724.84                                                                                                    | 2068-01-006                                                                            |
| FC 102 (110)         FC 120 (120)           FC 120 (135)         FC 160 (150)           FC 160 (150)         FC 160 (161)           FC 160 (161)         FC 160 (163)           FC 160 (163)         \$ 9 724 84                                                                                                    | 2068-01-006                                                                            |
| FC 120 (120)         FC 130 (135)           FC 160 (150)         FC 160 (160)           FC 160 (161)         FC 160 (161)           FC 160 (162)         FC 160 (163)                                                                                                    | 0138-06-049                                                                            |
| FC 130 (135)<br>FC 160 (150)<br>FC 160 (160) \$ 27,823.16<br>FC 160 (161)<br>FC 160 (162)<br>FC 160 (162)<br>FC 160 (163) \$ 9,724.84                                                                                                    | 0138-06-049                                                                            |
| C 160 (150)                                                                                                    | 0138-06-049                                                                            |
| FC 160 (160) \$ 27,823.16<br>FC 160 (161) FC 160 (162) FC 160 (162) FC 160 (162) FC 160 (163) \$ 9,724.84                                                                                                    | 0138-06-049                                                                            |
| FC 160 (161)                                                                                                    | 0138-06-049                                                                            |
| FC 160 (162)                                                                                                    | 0138-06-049                                                                            |
| C 160 (163) \$ 9 724 84                                                                                                    | 0138-06-049                                                                            |
| \$ 100 (100) \$ 0,724.04                                                                                                    | 0138-06-049                                                                            |
| FC 145 (145, 164) \$ 4,352.27                                                                                                    | 0138-06-049                                                                            |
| FC 160 (170)                                                                                                    | 0138-06-049                                                                            |
| Expenses \$ 662.63                                                                                                    |                                                                                        |

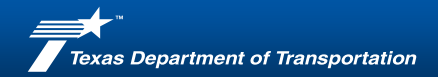

# **Labor Summary Office**

- Enter the information from your invoice and the PMs CSJ spreadsheet.
- Pay close attention to CSJ information and the amounts.

|      |              | 4         |                         |                      |            | Pro               | vider Invoice No. |               |
|------|--------------|-----------|-------------------------|----------------------|------------|-------------------|-------------------|---------------|
| _    |              |           |                         |                      | Co         | mbined Invoice T  | emplate Log No    | 1             |
|      | _            |           |                         |                      |            |                   | emplate cog no.   | ·             |
|      |              |           |                         |                      |            |                   |                   |               |
|      | Denartm      | i<br>Mart |                         |                      |            |                   |                   |               |
|      | of Transpo   | ortation  |                         | LABOR SUMMARY        | (OFFICE)   |                   |                   |               |
| _    |              |           |                         | SD UC Daymont        | Mothod     |                   |                   |               |
| -    |              |           |                         | SR-OC Fayment        | Method     |                   |                   |               |
| Prov | ider Name    |           | American Structurepoint | , Inc                | Legacy Con | tract No.         | 12-3IDP5007       |               |
| Prov | vider ID No. |           | 35-1127317              |                      | Legacy WA  | No.               | 1                 |               |
|      |              |           |                         |                      |            |                   |                   |               |
|      |              |           | Lab                     | or Brookdown by CS I | Eurotion ( | Codes             |                   |               |
|      |              |           | Lau                     | or breakdown by C35  | a uncuon c | Joue.             |                   | 1             |
|      | Project      |           |                         |                      |            |                   |                   |               |
| (CS  | J or Detail  | Source    | Employee Name           | Employee Staffing    | No. of     | Contract Rate     | Total Direct      | Line Total by |
| (    | No.)         | (FC)      |                         | Category             | Hours      |                   | Labor             | Project/Sourc |
|      |              |           |                         |                      |            |                   |                   |               |
| 091  | 11-00149     | 145       |                         |                      |            |                   |                   |               |
| 091  | 11-00149     | 145       |                         |                      |            | Subtot            | al Line 1         |               |
| 09   | 11-00149     | 160       |                         |                      |            |                   |                   |               |
| 091  | 11-00149     | 160       |                         |                      |            |                   |                   |               |
| 091  | 11-00149     | 160       |                         |                      |            |                   |                   |               |
| 09   | 11-00149     | 160       |                         |                      |            |                   |                   |               |
| 091  | 11-00149     | 160       |                         |                      |            |                   |                   |               |
| 091  | 11-00149     | 160       |                         |                      |            |                   |                   |               |
| 091  | 11-00149     | 160       |                         |                      |            |                   |                   |               |
| 091  | 11-00149     | 160       |                         |                      |            |                   |                   |               |
| 091  | 11-00149     | 160       |                         |                      |            |                   |                   |               |
| 091  | 11-00149     | 160       |                         |                      |            |                   |                   |               |
| 091  | 11-00149     | 160       |                         |                      |            |                   |                   |               |
| 091  | 11-00149     | 160       |                         |                      |            | Subtot            | al Line 2         |               |
| 091  | 11-00-149    | 110       |                         |                      |            |                   |                   |               |
| 091  | 11-00-149    | 110       |                         |                      |            |                   |                   |               |
| 091  | 11-00-149    | 110       |                         |                      |            | Subtot            | al Line 3         |               |
| 091  | 11-00-149    | 160       |                         |                      |            |                   |                   |               |
| 091  | 11-00-149    | 160       |                         |                      |            |                   |                   |               |
| 091  | 11-00-149    | 160       |                         |                      |            |                   |                   |               |
| 091  | 11-00-149    | 160       |                         |                      |            |                   |                   |               |
| 091  | 11-00-149    | 160       |                         |                      |            | Subtot            | al Line 4         |               |
| 091  | 11-00-149    | 145       |                         |                      |            |                   |                   |               |
| 091  | 11-00-149    | 145       |                         |                      |            |                   |                   |               |
| 091  | 11-00-149    | 145       |                         |                      |            | Subtot            | al Line 5         |               |
| 091  | 11-00-149    | 161       |                         |                      |            | Subtot            | al Line 6         |               |
| 091  | 11-00-149    | 163       |                         |                      |            | Subtot            | al Line 7         |               |
| 091  | 11-00-149    | 150       |                         |                      |            | Subtot            | al Line 8         |               |
| 091  | 11-00-149    | 160       |                         |                      |            |                   |                   |               |
| 091  | 11-00-149    | 160       |                         |                      |            |                   |                   |               |
| 091  | 11-00-149    | 160       |                         |                      |            |                   |                   |               |
| 091  | 11-00-149    | 160       |                         |                      |            |                   |                   |               |
| 091  | 11-00-149    | 160       |                         |                      |            |                   |                   |               |
| 091  | 11-00-149    | 160       |                         |                      |            |                   |                   |               |
| 091  | 11-00-149    | 160       |                         |                      |            | Subtot            | al Line 9         |               |
| 091  | 11-00-149    | 163       |                         |                      |            |                   |                   |               |
| 091  | 11-00-149    | 163       |                         |                      |            |                   |                   |               |
| 091  | 11-00-149    | 163       |                         |                      |            | Subtota           | al Line 10        |               |
| 091  | 11-00-149    | 145       |                         |                      |            |                   |                   |               |
| 091  | 11-00-149    | 145       |                         |                      |            | Subtota           | I Line 11         |               |
|      |              |           |                         |                      |            | Total Labor (Off) | ce)               |               |

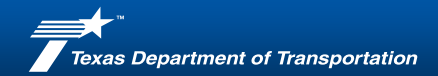

# Go Back to the Invoice Tab

- Open the columns by unchecking the blanks box in the filter section. Make sure all rows appear and add the district number and the Segment ID number if any of the rows are missing the information.
- The Segment ID information will come from the FC List located within the spreadsheet and the ACCT Tab information will come from the information to the right of this tab.
   See next slide

| INVOICE DETAIL                                                     |    |                                            |                                       |              |                                        |                                    |                              |  |
|--------------------------------------------------------------------|----|--------------------------------------------|---------------------------------------|--------------|----------------------------------------|------------------------------------|------------------------------|--|
| DD PCBL<br>Line No. (DIST/DIV (Enter 2 Dig<br>Budget No.) ID No. O |    | PCBU<br>(Enter 2 Digit Seg<br>ID No. Only) | PROJECT AMOUNT<br>(CSJ or Detail No.) |              | SOURCE<br>(Legacy<br>Function<br>Code) | ACCT<br>(Object of<br>Expenditure) | (TxDOT Use<br>Only) SFI Code |  |
| 1                                                                  | 11 | 76                                         | 0911-00149                            | \$9,695.72   | 145                                    | 7256                               | PE                           |  |
| 2                                                                  | 11 | 76                                         | 0911-00149                            | \$55,864.06  | 160                                    | 7256                               | PE                           |  |
| 3                                                                  | 11 | 76                                         | 2068-01-006                           | \$6,220.67   | 110                                    | 7256                               | PE                           |  |
| 4                                                                  | 11 | 76                                         | 2068-01-006                           | \$12,446.90  | 160                                    | 7256                               | PE                           |  |
| 5                                                                  | 11 | 76                                         | 2068-01-006                           | \$1,241.11   | 145                                    | 7256                               | PE                           |  |
| 6                                                                  | 11 | 76                                         | 0911-00-149                           | \$17,084.43  | 161                                    | 7256                               | PE                           |  |
| 7                                                                  | 11 | 76                                         | 0911-00-149                           | \$24,827.12  | 163                                    | 7256                               | PE                           |  |
| 8                                                                  | 11 | 76                                         | 2068-01-006                           | \$207,737.98 | 150                                    | 7256                               | PE                           |  |
| 9                                                                  | 11 | 76                                         | 0138-06-049                           | \$27,584.06  | 160                                    | 7256                               | PE                           |  |
| 10                                                                 | 11 | 76                                         | 0138-06-049                           | \$9,724.84   | 163                                    | 7256                               | PE                           |  |
| 11                                                                 | 11 | 76                                         | 0138-06-049                           | \$8,419.15   | 145                                    | 7256                               | PE                           |  |

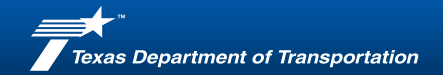

# **FC to ACCT Information**

| FC to ACCT (Object of Expenditure)<br>Conversion |      |  |  |  |  |  |
|--------------------------------------------------|------|--|--|--|--|--|
| FC (Legacy FC)                                   | ACCT |  |  |  |  |  |
| 100 (180)                                        | 7256 |  |  |  |  |  |
| 100 (181)                                        | 7256 |  |  |  |  |  |
| 100 (182)                                        | 7256 |  |  |  |  |  |
| 102 (102)                                        | 7256 |  |  |  |  |  |
| 102 (110)                                        | 7256 |  |  |  |  |  |
| 102 (126)                                        | 7256 |  |  |  |  |  |
| 102 (146)                                        | 7256 |  |  |  |  |  |
| 102 (169)                                        | 7256 |  |  |  |  |  |
| 102 (191)                                        | 7256 |  |  |  |  |  |
| 102 (195)                                        | 7256 |  |  |  |  |  |
| 120 (120)                                        | 7256 |  |  |  |  |  |
| 130 (130)                                        | 7253 |  |  |  |  |  |
| 135 (135)                                        | 7256 |  |  |  |  |  |
| 145 (145)                                        | 7256 |  |  |  |  |  |
| 145 (164)                                        | 7256 |  |  |  |  |  |
| 160 (150)                                        | 7253 |  |  |  |  |  |
| 160 (160)                                        | 7256 |  |  |  |  |  |
| 160 (161)                                        | 7256 |  |  |  |  |  |
| 160 (162)                                        | 7256 |  |  |  |  |  |
| 160 (163)                                        | 7256 |  |  |  |  |  |
| 160 (165)                                        | 7256 |  |  |  |  |  |
| 160 (166)                                        | 7256 |  |  |  |  |  |
| 160 (170)                                        | 7256 |  |  |  |  |  |
| 160 (190)                                        | 7256 |  |  |  |  |  |
| 192 (192)                                        | 7256 |  |  |  |  |  |
| 193 (193)                                        | 7256 |  |  |  |  |  |

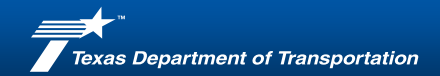

# Invoice Tab

- Remove all the blank columns in the entire workbook using the column drop down and checking the blanks box.
- Create a single PDF of all the tabs you need to submit to PEPS.
  - Your invoice and any supporting documents.
  - Progress report.
  - CSJ and TOD.
  - All invoices including the subconsultant.
- Email the entire invoice package to

peps\_invoice\_center\_district@inboundna11.springcm.com, and copy the TxDOT PM and the consultant PM.

# **Questions and Discussion**

Anitra Lewis
Projects Account Manager, American
Structurepoint, Inc.
☑ Alewis@structurepoint.com
ᡬ (317) 547-5580